# DotLoop Client Guide

## Introduction

When you work with a Keller Williams agent, you'll have the opportunity to conduct your entire real estate transaction online. DotLoop is a paperless transaction management system. Imagine—no more faxing papers back and forth or driving across town for missed signatures. No more initialed changes to smudged contracts, illegible handwriting, over-faxed contracts or lost documents With DotLoop, the traditional paper trail is online and all parties to a transaction can collaborate in one space.

### The Buyer/Seller Experience

You'll receive an email from your agent letting you know you have documents to review.

|       | Archive    | Report spam | Delete |       |       | Move to <b>v</b> | Labels 🔻     | More actions v    | Refresh               |                                                           | 1 - 20 of 20 |
|-------|------------|-------------|--------|-------|-------|------------------|--------------|-------------------|-----------------------|-----------------------------------------------------------|--------------|
| 8 m % | Bruce Virg | gil         | 0      | Docum | nents | for 1234 clier   | nt Test, Gar | den City, KS 6784 | l <b>6</b> - Jessica: | I've enclosed some documents for 1234 client Test, Garden | 9:42 am      |

Your agent has invited you into a buying or selling "loop." The transaction documents will NOT be sent to you as an attachment; instead, you are invited view and eSign the documents online.

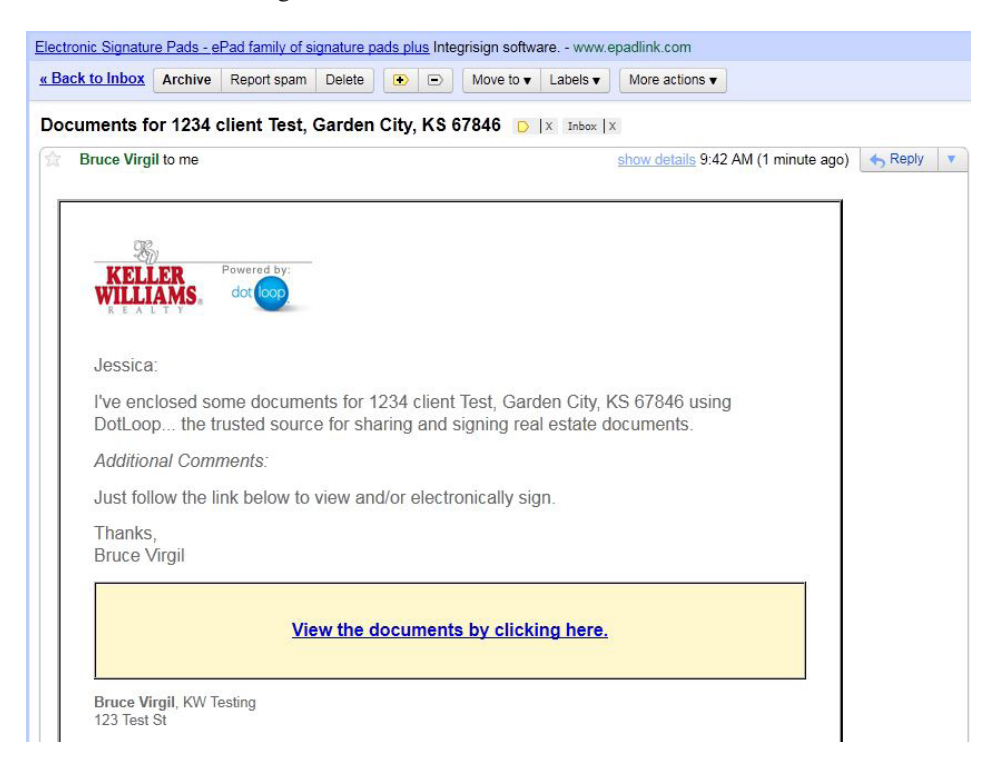

To view the forms, click Go Now in the email you receive from your agent.

You will arrive at a "Preview" page containing a list of the documents ready for your review and signature. You may choose to print or e-sign the documents. To e-sign, click Respond.

| It's Simple                                   |                        | 1         | About Us                                                                                     | In The News           | Agents              | Buyers/Seller           |
|-----------------------------------------------|------------------------|-----------|----------------------------------------------------------------------------------------------|-----------------------|---------------------|-------------------------|
| Home > Login                                  |                        |           |                                                                                              |                       |                     |                         |
| Offer Preview                                 |                        |           |                                                                                              |                       |                     |                         |
| 234 client Test, Garden City, KS 67846        |                        |           |                                                                                              |                       |                     |                         |
|                                               |                        |           | (Press and                                                                                   | Constants.            |                     | NIL                     |
|                                               |                        |           | Preview                                                                                      | ing Offer             |                     | -Q-                     |
| ame                                           | Action                 | Print     | To preview                                                                                   | your offer, click the | e blue "Print" linl | k. This will            |
| REC OP-K) - Buying                            | Action Required        | Print     | open a PDF which will allow you to review the<br>(The document will open using Adobe Acrobat |                       |                     | document<br>It PDF. You |
|                                               |                        |           | may be rec<br>Reader)                                                                        | quired to download    | the latest version  | n of Adobe              |
| achments                                      |                        |           | To confirm                                                                                   | the offer, click the  | 'eSign" button to   | o the left.             |
| ame                                           |                        | Print     | You will be                                                                                  | asked to register v   | with DotLoop to i   | input your              |
|                                               |                        |           | electronic                                                                                   | signature.            |                     |                         |
| asca finich aur chart redictration process to | review and electronica | ally sign |                                                                                              |                       |                     |                         |

Next, you will arrive at the Buyer/Seller Enrollment page, where you will specify an e-signature password and security question.

NOTE: At no time will your agent set up or have access to your password or security question. It is your responsibility to secure and protect your password; do not share you password with anyone.

| dot loop. | Live Chat Welcome Susan D. Buyer<br>Dec 9, 2010 2:37:26 PM                                                                                                    |
|-----------|----------------------------------------------------------------------------------------------------|
|           | Buyer/Seller Enrollment Welcome Susan D. Buyer Susan, for security purposes please complete the form below. Email Address secret Ouestion Secret Ouestion What's your favorate color? Answer red New Password Confirm New Password Confirm New Password |
| A Comment | Continue                                                                                                    |

Once you complete the enrollment process, you'll see a dashboard listing all of your transactions or "loops." This is your Home page in DotLoop.

You will be able to access your transactions online for seven years, or however long your state allows.

#### Susan's Home - Summary of Your Loops and Notices

Click on an "Loop Name" to view the forms you need to sign.

| Loop Name                           | Offer Type | Attention Required |
|-------------------------------------|------------|--------------------|
| 9999 Training Ave, Austin, TX 78664 | Buying     | Yes                |
|                                     | << 1 > >>  | >                  |

Once they select a loop, you will see a brief video tutorial which explains how to review and sign the forms.

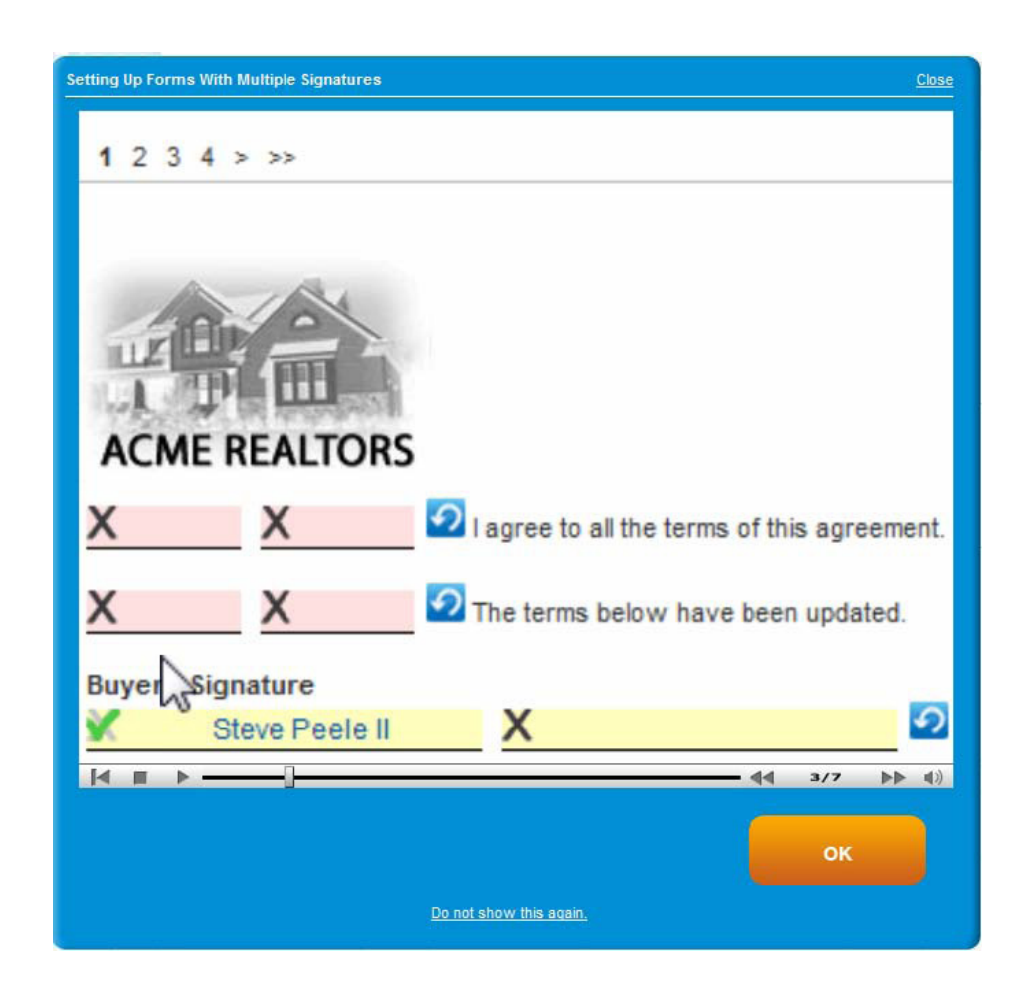

As you client review your forms, any lines that require your initials or signature will be highlighted in pink. To sign, just click the pink fields, select your name from the drop-down list, and click Continue.

|                                                                                                    |                                                                                                    | ÷ 2                                                                                                    |  |
|----------------------------------------------------------------------------------------------------|----------------------------------------------------------------------------------------------------|----------------------------------------------------------------------------------------------------|--|
| (3) The date in Paragraph 9 of t                                                                                                    | e contract is changed to                                                                                                    |                                                                                                    |  |
| (4) The amount in Paragraph 12                                                                                                    | (1)(b) of the contract is changed to \$                                                                                                    |                                                                                                    |  |
| (5) The cost of lender required<br>\$ by Se                                                                                                    | epairs and treatment, as itemized on the attached list, will<br>ler; \$ by Buyer.                                                                                                    | be paid as follows:                                                                                                    |  |
| (6) Buyer has paid Seller an add                                                                                                    | itional Option Fee of \$                                                                                                    | on of the unrestricted right to                                                                                                    |  |
| terminate the contract on or<br>to the Sales Price.                                                                                                    | before 2 This additional Option Fee (                                                                                                    | will 🔘 will not be credited                                                                                                    |  |
| (7) Buyer waives the unrestricted                                                                                                    | d right to terminate the contract for which the Option Fee                                                                                                    | was paid.                                                                                                    |  |
| (8) The date for Buyer to give v                                                                                                    | ritten notice to Seller that Buyer cannot obtain Financing .                                                                                                    | Approval as set forth in the                                                                                                    |  |
| Third Party Financing Conditi                                                                                                    | on Addendum is changed to 2                                                                                                    |                                                                                                    |  |
| (9) Other Modifications: (Inse                                                                                                    | t only factual statements and business details applicable :                                                                                                    | o this sale.)                                                                                                    |  |
|                                                                                                    |                                                                                                    | ^                                                                                                    |  |
|                                                                                                    |                                                                                                    | - 2                                                                                                    |  |
|                                                                                                    | 0 0                                                                                                    |                                                                                                    |  |
|                                                                                                    |                                                                                                    | I IN THE DATE OF EINAL                                                                                                    |  |
| EXECUTED the 22 da                                                                                                    | of M2. (BROKER: FI                                                                                                    | LE IN THE DATE OF FINAL                                                                                                    |  |
| EXECUTED the 22 day                                                                                                    | of V. (BROKER: FI                                                                                                    |                                                                                                    |  |
| EXECUTED the 22 day                                                                                                    | of 22 , 22 (BROKER: FI<br>ACCEPTANCE.)                                                                                                    |                                                                                                    |  |
| EXECUTED the 22 day                                                                                                    | of V. (BROKER: FI<br>ACCEPTANCE.)<br>ZO X<br>Seller                                                                                                    |                                                                                                    |  |
| EXECUTED the 22 da                                                                                                    | of ACCEPTANCE.) ZA (BROKER: FI                                                                                                    |                                                                                                    |  |
| EXECUTED the 22 da                                                                                                    | of & (BROKER: FI<br>ACCEPTANCE.)<br>Seller<br>Seller                                                                                                    |                                                                                                    |  |
| EXECUTED the 2 da                                                                                                    | of ACCEPTANCE.)<br>COEPTANCE.<br>Seller<br>Seller                                                                                                    |                                                                                                    |  |
| EXECUTED the kill day           Executed the second second s                             | of viz, viz, (BROKE: F)                                                                                                    | promulgated contract forms.                                                                                                    |  |
| EXECUTED the Log da<br>Reveal of the second second sec              | of & & & & & & & & & & & & & & & &                                                                                                    | promujgated contract forms.<br>promujgated contract forms.<br>Sed for complex transactions.                                                                  |  |
| EXECUTED the UZ dia<br>Based your name to<br>Instant or sign.<br>Search D. Bayer<br>Tota form has been spensed by the 1<br>Tota form and here spensed by the<br>Tota form and here spensed by the<br>Tota form the based spensed by the<br>Based Based Search Search Se | of LZ , LZ (BROKER FI<br>Seller<br>Seller<br>Seller<br>TREC forms are intended for use only subtained real sector<br>TREC forms are intended for use only but failed real sector<br>TREC forms are intended for use only but failed real sector<br>to y of any provision is any specific transactions. It is not intend<br>or (2116), Advine, TV 1971-2181, 1-400-407-322 or (121, 4-40).                                                                                                    | 2<br>promulgated contract forms<br>concesses. No representation is<br>def for complex transactions.                                                          |  |
| EXECUTED the UZ dia<br>Related<br>Select your name to<br>initial or sign.<br>Susan D. Boyer<br>This form has been approved by the -1<br>mode as in the legal values by or select<br>Terce We all State Commander. Pool<br>TECE We all State Commander. Pool<br>TECE We all State Commander. Pool                                                                                                    | of ACCEPTANCE AL (BROKER FI<br>ACCEPTANCE.) AL (BROKER FI<br>X = X =                                                                                                    | Provingialid dontact forms<br>provingialid dontact forms<br>possies, by apresentation is<br>def recomplet transactions.<br>S44 (http://www.teet.state.tr.us) |  |
| EXECUTED the U d dx Executed to sign. Executed to sign. Executed to sign. To the second second                | of LZ , LZ (BROKE: FI<br>LCCFTARCE)<br>Seler<br>Seler<br>Se                                                                                                    | promulgated contract forms.<br>consecution is<br>def for complex transaction is<br>def for complex transactions.<br>(4 (http://www.ines.satis.tk.is))        |  |
| EXECUTED the U d dx                                                                                                    | of & & & & & & & & & & & & & & & &                                                                                                    | promulgated decreat froms<br>contexes. No representation is<br>def (http://www.thet.state.to.ep)                                                             |  |
| EXECUTED the         W dx           Refer         Summer to<br>initial or sign.           Summ D: Dutyer           This form has been approved by the 1<br>Buck approved relates to this form on<br>the start of the start of the start of the start<br>Traces Review Educet Commission, P.O.<br>TTREE (No. 304, The form registeres TO<br>(TAR-1903) 2-13-06           WH W         Start of the start of the start<br>Start of the start of the start of the start<br>Start of the start of the start of the start<br>Start of the start of the start of the start of the start<br>Start of the start of the start of the start of the start<br>Start of the start of the start of the start of the start<br>Start of the start of the start                                                                                                    | of K_CEPTARCE.] K_K (BROKER FI<br>K_CEPTARCE.] K_K (BROKER FI<br>Seller<br>Seller<br>TREC form as in the seller of the seller of the seller<br>TREC form as in the seller of the seller of | promulgated contract forms.<br>contracts. No negretarization in<br>544 (http://www.tres.state.tr.ue)<br>More.Options                                         |  |
| EXECUTED the     If dia       Executed on sign.     If an and a sign of sign.       Stars D. Boyer     If an and a sign of sign of sign of sign.       Tax for the least sign of sign of sign of sign of sign of sign.     If an and sign of sign of si                                                                                                    | of & & & & & & & & & & & & & & & &                                                                                                    | promujated contract forms<br>soreses, ho representation is<br>def (http://www.ives.satis.tr.is)                                                              |  |
| EXECUTED the     W dw       New#     New#       Busin D: Buyer     New #       This form has been approved by the T     New #       This form has been approved by the T     New #       Total State State Commission, P.O. 1     New #       (TAR-1903) 2-13-06     New #                                                                                                    | of & & & & & & & & & & & & & & & &                                                                                                    | premulgated contract forms<br>constant. No improvementation<br>544 (http://www.thes.state.tr.usp)<br>More.Options                                            |  |
| EXECUTED the     If displays and the set of the set of the set                                    | of & & & & & & & & & & & & & & & &                                                                                                    | promujated context forms<br>soreses, ho representation is<br>def (http://www.ives.satis.tr.is)<br>More Options<br>Continuo                                   |  |
| EXECUTED the @ data     EXECUTED the @ data     Exect open name to interest on sign.     Gusan 0. Buyer     Thus form has been approved by the T.     Thus form has been approved by the T.     Thus approved results to this form one to the term of the term of the term of the term of the term of the term of term of ter                           | of & & & & & & & & & & & & & & & &                                                                                                    | premulgated centract forms.<br>central forms.<br>central forms.<br>central forms.<br>central forms.<br>central forms.<br>More Contorne<br>Continue           |  |

If the form has multiple pages, you will need to review, initial and/or sign each page.

Once you have reached the end of a document, you will lock in your signature by entering your password.

#### Susan's Contract Signature

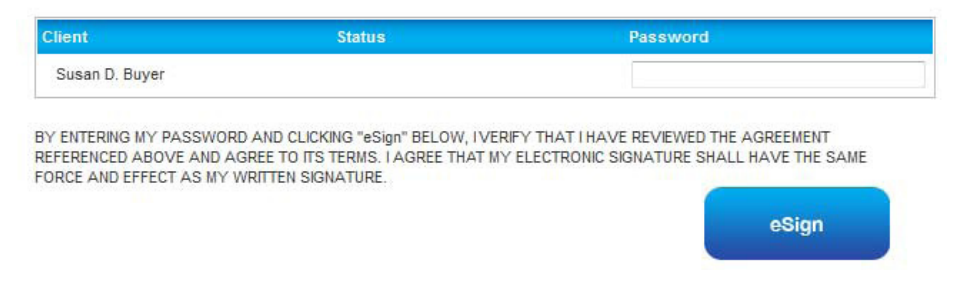

When you complete a form, you will be prompted to review and sign any remaining forms by clicking eSign.

Once you have signed all forms in the transaction loop, you will see the final Confirmation screen. Your agent will immediately be notified that you have signed the forms.